# CNDP 솔루션의 서버 문제 해결

### 목차

<u>소개</u> <u>배경 정보</u> 문제 <u>솔루션</u> <u>컨테이너의 출력 예</u> VM의 출력 예 UCS 호스트에 대한 SSH

### 소개

이 문서에서는 CNDP(Cloud Native Deployment Platform)에서 UCS(Unified Computing System)를 식별하고 결함 항목을 확인하는 방법에 대해 설명합니다.

### 배경 정보

하드웨어 관련 경고는 SMI(Ultra Cloud Core Subscriber Microservices Infrastructure) CM(Cluster Manager) CEE(Common Execution Environment)에 보고됩니다. Kubernetes(K8s), docker 등 관련 정보는 CM VIP(가상 IP)에 보고됩니다.

**주의:** IP를 확인하려면 Network Design and Customer Information Questionnaire(CIQ)를 참 조하십시오.

### 문제

"Equipment Alarm" 오류가 show alerts에 보고됩니다.

- CM-CEE에 로그인하여 **경고 활성 세부 정보 표시** 명령**을** 실행하고 모든 활성 및 기록 경고를 표시하려면 **알림 기록 요약**을 표시합니다.
- 알림에 보고된 서버 IP를 확인합니다.

```
____show alerts active detail
alerts active detail server-alert 9c367ce5ee48
          major
severitv
           "Equipment Alarm"
type
           2021-10-27T17:10:37.025z
startsAt
            10.10.10.10
source
            "DDR4_P1_C1_ECC: DIMM 5 is inoperable : Check or replace DIMM"
summary
labels
           [ "alertname: server-alert" "cluster: cr-chr-deployer" "description:
DDR4_P1_C1_ECC: DIMM 5 is inoperable : Check or replace DIMM" "fault_id: sys/rack-unit-
1/board/memarray-1/mem-5/fault-F0185" "id: 134219020" "monitor: prometheus" "replica: cr-chr-
deployer" "server: 10.10.10.10" "severity: major" ]
annotations [ "dn: cr-chr-deployer/10.10.10.10/sys/rack-unit-1/board/memarray-1/mem-5/fault-
F0185/134219020" "summary: DDR4_P1_C1_ECC: DIMM 5 is inoperable : Check or replace DIMM" "type:
```

[lab-deployer/labcec01] cee#show alerts historysummaryNAMEUIDSEVERITYSTARTS ATDURATIONSOURCESUMMARYvm-alivef6a65030b593minor09-02T10:28:281m40s10-192-0-13labd0123 is alive.vm-error3a6d840e3edamajor09-02T10:27:181m10-192-0-13labd0123 is down.vm-alive49b2c1941dc6minor09-02T10:25:381m40s10-192-0-14labd0123 is alive.

## 솔루션

SMI CM의 서버에서 호스팅되는 서비스(컨테이너) 및/또는 가상 머신(VM) 또는 커널 기반 가상 머 신(KVM)을 식별하고 show running-config 명령을 실행하여 서버 IP에 대한 컨피그레이션을 찾습니 다.

- 1. CM VIP에 로그인합니다(사용자 이름: 클라우드 사용자)
- 2. OPS Center에서 smi-cm 네임스페이스에 대한 IP 가져오기
- 3. OPS 센터에 로그인하고 클러스터 컨피그레이션을 확인합니다.
- 4. 서버에서 실행되는 노드 및 VM 식별

| cloud-user@lab-deployer-cm-primary:~\$ kubectl              | get svc -r | n smi-cm       |                 |
|-------------------------------------------------------------|------------|----------------|-----------------|
| NAME                                                        | TYPE       | CLUSTER-IP     | EXTERNAL-IP     |
| PORT(S)                                                     |            | AGE            |                 |
| cluster-files-offline-smi-cluster-deployer                  | ClusterIP  | 10.102.200.178 | <none></none>   |
| 8080/TCP                                                    |            | 98d            |                 |
| iso-host-cluster-files-smi-cluster-deployer                 | ClusterIP  | 10.102.100.208 | 192.168.1.102   |
| 80/TCP                                                      |            | 98d            |                 |
| iso-host-ops-center-smi-cluster-deployer                    | ClusterIP  | 10.102.200.73  | 192.168.1.102   |
| 3001/TCP                                                    |            | 98d            |                 |
| netconf-ops-center-smi-cluster-deployer                     | ClusterIP  | 10.102.100.207 | 192.168.184.193 |
| 3022/TCP,22/TCP                                             |            | 98d            |                 |
| ops-center-smi-cluster-deployer                             | ClusterIP  | 10.10.20.20    | <none></none>   |
| 8008/TCP, <b>2024</b> /TCP, 2022/TCP, 7681/TCP, 3000/TCP, 3 | 3001/TCP   | 98d            |                 |
| squid-proxy-node-port                                       | NodePort   | 10.102.60.114  | <none></none>   |
| 3128:32261/TCP                                              |            | 98d            |                 |
|                                                             |            |                |                 |

cloud-user@lab-deployer-cm-primary:~\$ ssh -p 2024 admin@10.10.20.20 admin@10.10.20.20's password: Welcome to the Cisco SMI Cluster Deployer on lab-deployer-cm-primary

Copyright © 2016-2020, Cisco Systems, Inc. All rights reserved. admin connected from 192.168.1.100 using ssh on ops-center-smi-cluster-deployer-7848c69844-xzdw6

[lab-deployer-cm-primary] SMI Cluster Deployer# show running-config clusters

#### 컨테이너의 출력 예

이 예에서는 서버가 노드 primary-1에서 사용됩니다.

[lab-deployer-cm-primary] SMI Cluster Deployer# show running-config clusters lab01-smf nodes
primary-1
clusters lab01-smf
nodes primary-1
maintenance false
k8s node-type primary
k8s ssh-ip 10.192.10.22
k8s sshd-bind-to-ssh-ip true

k8s node-ip 10.192.10.22 k8s node-labels smi.cisco.com/node-type oam exit k8s node-labels smi.cisco.com/node-type-1 proto exit ucs-server cimc user admin ucs-server cimc ip-address 10.10.10.10

#### VM의 출력 예

서버는 KVM 기반 VM에 사용할 수 있습니다.

이 예에서는 서버에 UPF(User Plane Functions) - upf1 및 upf2가 있습니다.

[lab-deployer-cm-primary] SMI Cluster Deployer# show running-config clusters lab01-upf nodes labupf clusters lab01-upf nodes labupf maintenance false ssh-ip 10.192.30.7 kvm type vms upf1 upf software lab... type upf exit vms upf2 upf software lab... . . . type upf exit ucs-server cimc user admin . . . ucs-server cimc ip-address 10.10.10.10 . . .

```
exit
```

#### UCS 호스트에 대한 SSH

UCS 호스트에 연결하고 **범위 결함**이 있는 결함 항목을 확인하고, **결함 항목을** 표시하고, **결함 기록 을 표시합니다**.

labucs111-cmp1-11 /fault # show fault-entries Time Severity Description ------\_\_\_\_\_ 2021-03-26T10:10:10 major "DDR4\_P1\_C1\_ECC: DIMM 19 is inoperable : Check or replace DIMM" show fault-history Severity Source Cause Time Description \_\_\_\_\_ \_\_\_ - -----\_\_\_\_\_ 2021 Dec 10 02:02:02 UTC info %CIMC EQUIPMENT\_INOPERABLE "[F0174][cleared][equipment-inoperable][sys/rack-unit-1/board] IERR: A catastrophic fault has occurred on one of the processors: Cleared " 2021 Dec 1 01:01:01 UTC critical %CIMC EQUIPMENT\_INOPERABLE "[F0174][critical][equipment-inoperable][sys/rack-unit-1/board] IERR: A catastrophic fault has occurred on one of the processors: Please check the processor's status. "